## **Ouverture d'un compte Facebook**

## **SOLO**COMMUNICATIONS

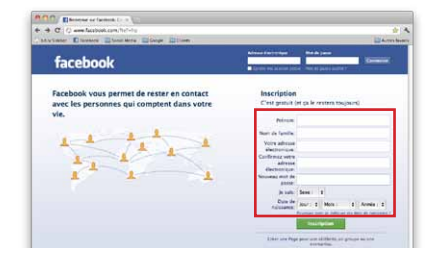

facebook.com Remplir toutes les informations requises pour l'inscription

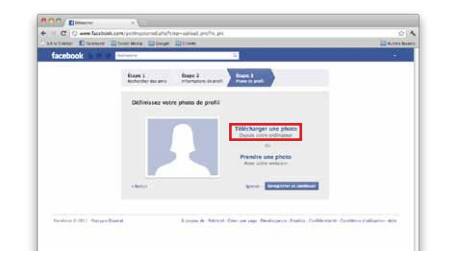

Ajouter une photo de vous pour personnaliser votre profil

| facebook                                                                                | Africa fairt share and a second start                                                                      |
|-----------------------------------------------------------------------------------------|----------------------------------------------------------------------------------------------------|
| Facebook vous permet de rester en contact<br>avec les personnes qui comptent dans votre | Inscription<br>C'est genuit (et p. le vesters toujourd)                                                    |
| L L L L                                                                                 | dMCa.                                                                                                    |
| 1111                                                                                    | Nor in Society of Victoria Conservation<br>based and Conservation of Additionals<br>Server de Descalifie ( |
|                                                                                         | • Nature Inscription                                                                                       |

Recopier les lettres du test de sécurité dans l'encadré

| ARVSING! Diseases | Constante Conge Classey                                                        | Arres b                    |
|-------------------|--------------------------------------------------------------------------------|----------------------------|
| facebook          | industre 2                                                                     |                            |
|                   | han i sheet i sheet i                                                          | al and a second            |
|                   | Debu Diargez sette photo de profil<br>Ministrar de Vitre rege se vitre enforme | of the maximum.            |
|                   | And on the same of the same of the same                                        |                            |
|                   |                                                                                | Anne                       |
|                   |                                                                                |                            |
|                   | element .                                                                      | Server Street at contrasts |
|                   |                                                                                |                            |

Sélectionner votre photo sur votre ordinateur puis enregistrer

| Address Toronton | a Thursday Thursday Internet                                                                                                    |                        | UNA men been |
|------------------|----------------------------------------------------------------------------------------------------|------------------------|--------------|
| facebook         | Selecte 2                                                                                                    |                        |              |
|                  | famt Same Same Same Same                                                                                                    | n J<br>A 24            |              |
|                  | Vos armis sont-its dejà sur Facebook 7<br>Honore en un ante son des des data mente la resultat<br>element de conteners 1 este des data este conteners de conteners | the part spectrum of   |              |
|                  | Status Lie Henry                                                                                                    |                        |              |
|                  | Second Second                                                                                                    |                        |              |
|                  | @!                                                                                                    | Account on any         |              |
|                  | G terre                                                                                                    | Approaches that preva- |              |
|                  | 🔛 Autor service de searche discourter discriminant                                                                                                    | Automatic data area    |              |
|                  |                                                                                                    |                        |              |

Vous pouvez retrouver vos amis déjà sur Facebook à partir de votre liste de courriel ou passer à l'étape suivante

| 23 Suzates, actives 2 sus<br>directiption,                                                                                                    | anneditationence and terminer to processes                                                                                                    | reyet to message                                                              | Ourper ( almost the trans                                                                                                    |
|----------------------------------------------------------------------------------------------------|----------------------------------------------------------------------------------------------------|-------------------------------------------------------------------------------|----------------------------------------------------------------------------------------------------|
| facebook                                                                                                    | Nacional (G.                                                                                                    | - based of                                                                    | Andrew Reduction for some factors                                                                                                    |
| Territoria Sectoria Sectoria S                                                                                                    | Bierverus sur Facebook, Susanne.  Ortestar ann rectarche datas sotte complete Complete and sotte and sotte and so | te courrier<br>ligt eur Facebook                                              | Parties do arent<br>Parties do arent<br>Parties do articles gan<br>Seconda<br>antidad<br>Parties do Fait<br>Article do<br>Parties do |
| Carlos<br>Carlos<br>C | Telebarget une phone de profit                                                                                                    | targer une photo<br>s vers settaers?<br>Se<br>edre une photo<br>s vers actuar |                                                                                                    |

Votre profil personnel a été créé. Vous devez maintenant confirmer votre adresse courriel. Contract and a second of the second and a second of the second and a second of the second and a second of the second and a second of the second and a second of the second and a second and a secon

Vous pouvez indiquer vos informations d'études et de travail ou passer à l'étape suivante

|                                                                                                    | Encore une dernière étape ;                                                                                                    | iour débuter avec Fai                  | ebook                                   |           |    |
|----------------------------------------------------------------------------------------------------|----------------------------------------------------------------------------------------------------|----------------------------------------|-----------------------------------------|-----------|----|
| Repty An Farward                                                                                                    | in Here Deser                                                                                                    | To                                     | Du Categories                           | Projecto  | E. |
| A copy of this message is on<br>From: Facebook. <co.<br>Date: mardi &amp; noven<br/>To: suzanne@solo<br/>Subject: Encore une da</co.<br> | the server. Delete from server<br>oform+Ac3V6YWSu2U8zb2xv1<br>mbre 2011 15:19<br>com.ca<br>mière itape pour débuter ave                | 29tLmNh@facebookn<br>c Facebook        | uil.com>                                |           |    |
|                                                                                                    |                                                                                                    |                                        |                                         |           |    |
| facebook                                                                                                    |                                                                                                    |                                        |                                         |           |    |
|                                                                                                    |                                                                                                    |                                        |                                         |           |    |
| Bonjour Suzanne,                                                                                                    |                                                                                                    |                                        | Premiers nos                            |           |    |
| Bonjour Suzanne,<br>Pour terminer votre                                                                                                  | inscription, veuillez sulvre c                                                                                                    | tien ::                                | Premiers pas                            | 44)<br>   |    |
| Bonjour Suzanne,<br>Pour terminer votre<br>http://www.fa                                                                                 | r inscription, veuillez sulvre c<br>icebook.com/confirmenzil.ohg<br>Osoloccm.ra&c=371157490                                            | tien ::                                | Premiers pas<br>Terminer<br>Finacriptic |           |    |
| Bonjour Suzame,<br>Pour terminer votre<br>Entry interviewende<br>It pourte vous être d<br>S71157490                                      | e inscription, veuillez suivre e<br>lectook.com/confirmentil.ohg<br>Osolorem caše=371157490<br>lemandé de saisir le code de co         | tien :<br>:<br>:<br>:<br>:<br>:<br>:   | Premiers pas<br>Terminer<br>FimEcriptic | 3<br>50   |    |
| Ronjour Suzanne,<br>Pour terminer votre<br>ministration for the surgements<br>Il pourta vous être di<br>S71157490<br>Bienvenue sur Faceb | e inseription, veuillez suivre e<br>ocebook.com/confirmemail.php<br>Osobocm.cafe+571157490<br>lemandé de saisif le code de co<br>ook f | e lien :<br>!<br>Infernation subvant : | Premiers pas<br>Terminer<br>Finscriptio | 31<br>500 |    |

Cliquer sur le lien que vous avez reçu dans votre boîte de courriels

1

T

Mettre en place les paramètres de sécurité de votre compte

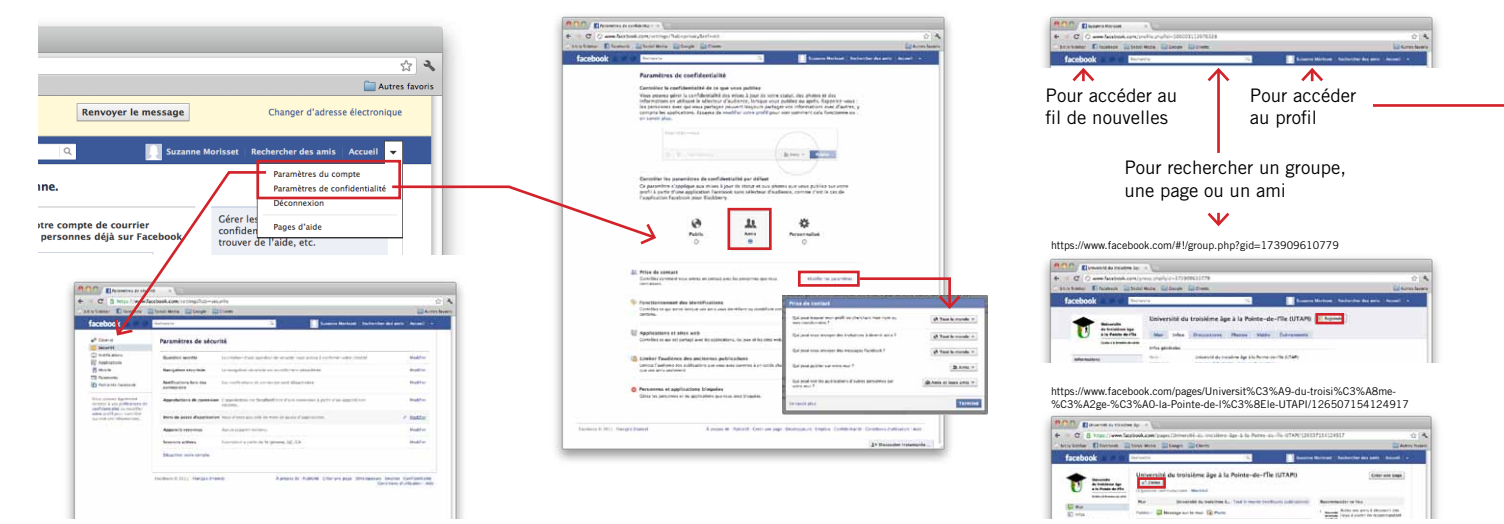